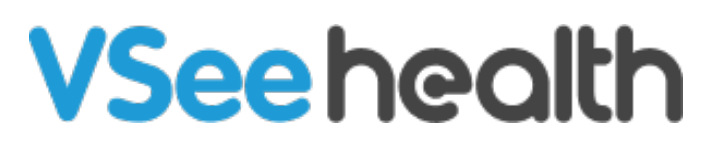

Knowledgebase > Telemedicine Equipment > Stethoscope Mode in VSee Messenger (iOS)

Stethoscope Mode in VSee Messenger (iOS)

Chi - 2024-10-30 - Telemedicine Equipment

On iOS devices, the stethoscope audio can be switched ON/OFF through the device's settings:

1. Click on the **Gear icon/Settings**.

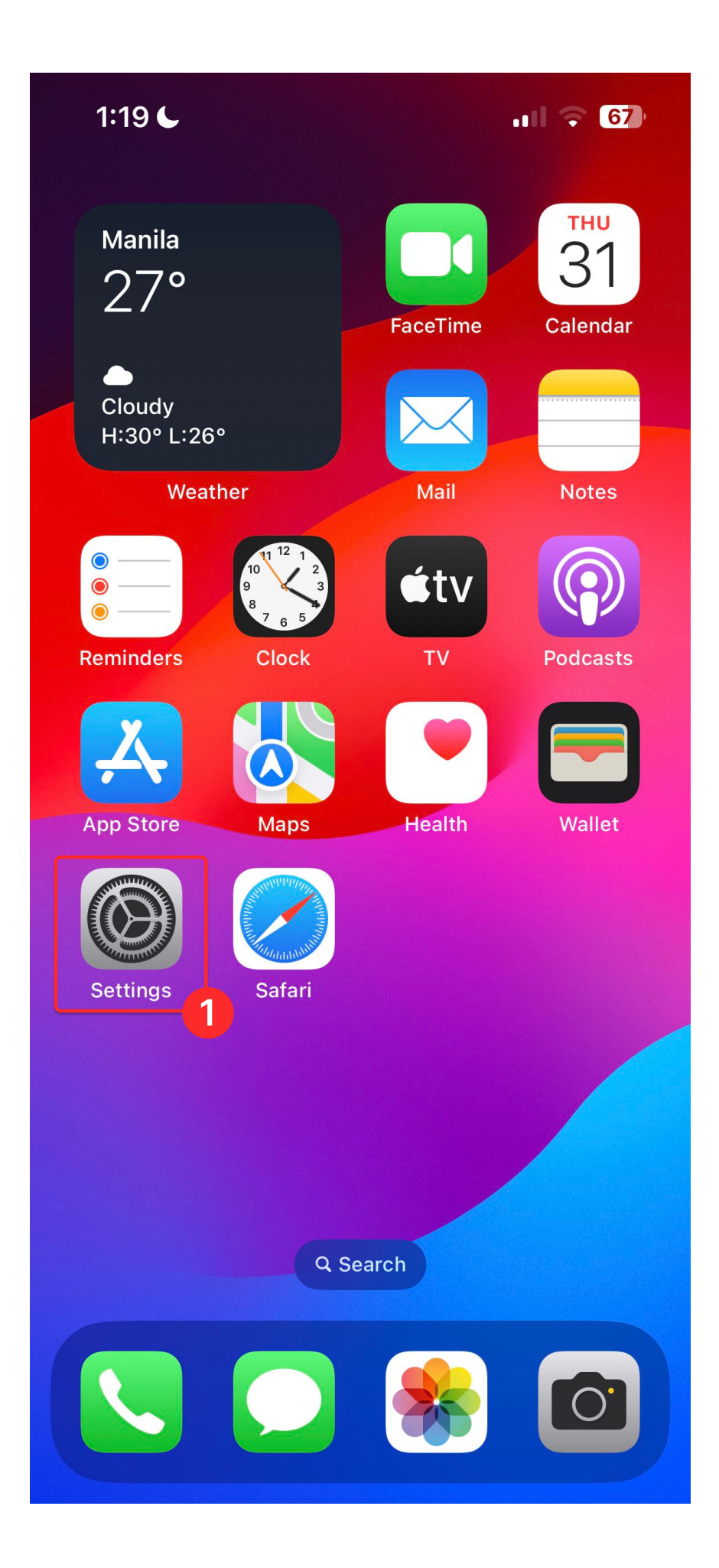

1. Under Settings, scroll down and select VSee Messenger.

×

1. Scroll down. Under Advanced, toggle ON - External Mic is Stethoscope.

Note: Switch ON only when a stethoscope is connected to the device.

×

Tags stethoscope stethoscope mode